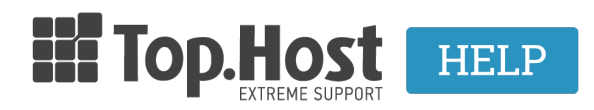

Knowledgebase > Plesk > Email > Πώς μπορώ να πραγματοποιήσω ένα email forward (ανακατεύθυνση) μέσα από το Plesk Onyx;

## Πώς μπορώ να πραγματοποιήσω ένα email forward (ανακατεύθυνση) μέσα από το Plesk Onyx;

- 2020-03-13 - Email

Μπορείτε να ανακατευθύνετε τον email λογαριασμό που έχετε δημιουργήσει μέσα από το Plesk σε κάποιον άλλο email λογαριασμό, ακολουθώντας τα παρακάτω βήματα:

1. Συνδεθείτε στο myTophost Panel και από εκεί επιλέξτε **Plesk Login** για να συνδεθείτε στο Plesk του πακέτου που σας ενδιαφέρει.

| TOP.Host                       | gr   <u>En</u>                                  |  |
|--------------------------------|-------------------------------------------------|--|
| Είσοδος<br>myTophost           | στο<br>Panel                                    |  |
| Email                          |                                                 |  |
| Password                       | -                                               |  |
| Eμφάνιση Pessword AΣΦΑΛΗΣ ΕΙΣΟ | οδοΣ                                            |  |
| Υπενθύμιση Password            | Δεν έχετε λογαριασμό;<br><u>Εγγραφείτε τώρα</u> |  |

| Πακέτα Υπηρεσιών |              |           |                   |             |          | ΑΓΟΡΑ ΝΕΟΥ ΠΑΚΕΤΟΥ      |
|------------------|--------------|-----------|-------------------|-------------|----------|-------------------------|
| Pack Id          | Πακέτο       | Κατάσταση | <u>Ημ/α λήξης</u> | Plesk Login |          | Διαχείριση Υπηρεσίας    |
| -                | Linux Planet | Ενεργό    | 19/09/2020        | Plesk Login | Ανανέωση | Διαχείριση<br>Υπηρεσίας |

## 2. Στην καρτέλα MAIL, επιλέξτε τον email λογαριασμό που επιθυμείτε να ανακατευθύνετε.

| 🖵 Websites & Domains  | Mail                                                                                                    |                                    |                  |                     |                                 |  |  |
|-----------------------|----------------------------------------------------------------------------------------------------|------------------------------------|------------------|---------------------|---------------------------------|--|--|
| 🙆 Mail                |                                                                                                    |                                    |                  |                     |                                 |  |  |
| Applications          | Email Addresses Mail Settings Mailing Lists                                                                                                    | Outgoing Mail Control              |                  |                     |                                 |  |  |
| 🖺 Files               | Create and manage email accounts associated with your domains. For each email account, you can set up a mailbox, a number of additional email addresses that will point to the same mailbox (email aliases), an auto-reply, and mail forwarding to one |                                    |                  |                     |                                 |  |  |
| Databases             | or several email addresses. You can also set up protection from spam and viruses, if these services are available for your account.                                                                                                    |                                    |                  |                     |                                 |  |  |
| <u>III</u> Statistics | 🕂 Create Email Address 🛛 😤 Refresh Usage Stats                                                                                                    | Limit Outgoing Messages 🛛 💥 Remove |                  |                     | Q                               |  |  |
| ප් Account            | 1 items total                                                                                                    |                                    |                  |                     | Entries per page: 10 25 100 All |  |  |
| WordPress             | Email address †                                                                                                    |                                    | User             | Usage               |                                 |  |  |
|                       | Info@mydomain.gr                                                                                                    |                                    | info@mydomain.gr | 0 B used of 1.00 GB | 0 9                             |  |  |
|                       | 1 items total                                                                                                    |                                    |                  |                     | Entries per page: 10 25 100 All |  |  |

## 3. Στην καρτέλα Forwarding, επιλέξτε το Switch on mail forwarding, για να

ενεργοποιήσετε το forward και στο μεγάλο κενό πεδίο, δηλώστε τον τελικό email λογαριασμό και πατήστε **ΟΚ**.

| info@mydomain.gr                                                                                                    |
|----------------------------------------------------------------------------------------------------|
| General Forwarding Email Aliases Auto-Reply                                                                                                    |
| Set up forwarding of email messages to one or several email addresses. If your mailbox is switched on under the General tab, then copies of email messages will be kept in it. |
| Switch on mail forwarding                                                                                                    |
| Forward Incoming messages<br>to the following email<br>address                                                                                                    |
| * Required fields OK Apply Cancel                                                                                                    |

4. Αφού έχετε ενεργοποιήσει την ανακατεύθυνση, θα εμφανιστεί η παρακάτω εικόνα. Mail

| Information: The settings of email address info@mydomain.gr were saved.                                                                                                    |                       |                         |          |                  |                     |                                 |  |
|----------------------------------------------------------------------------------------------------|-----------------------|-------------------------|----------|------------------|---------------------|---------------------------------|--|
| Email Addresses Mail Settings Mailing Lists Outgoing Mail Control                                                                                                    |                       |                         |          |                  |                     |                                 |  |
| Create and manage email accounts associated with your domains. For each email account, you can set up a malibox, a number of additional email addresses that will point to the same malibox (email aliases), an auto-reply, and mali forwarding to one or several email addresses. You can also set up protection from spam and viruses, if these services are available for your account. |                       |                         |          |                  |                     |                                 |  |
| ්ු Create Email Address                                                                                                    | 😤 Refresh Usage Stats | Limit Outgoing Messages | 🔀 Remove |                  |                     | Q                               |  |
| 1 items total                                                                                                    |                       | 1                       |          |                  |                     | Entries per page: 10 25 100 All |  |
| Email address *                                                                                                    |                       | Ļ                       |          | User             | Usage               |                                 |  |
| Info@mydomain.gr                                                                                                    |                       | 🔹 info@top              | o.host   | info@mydomain.gr | 0 B used of 1.00 GB | 0 😭                             |  |